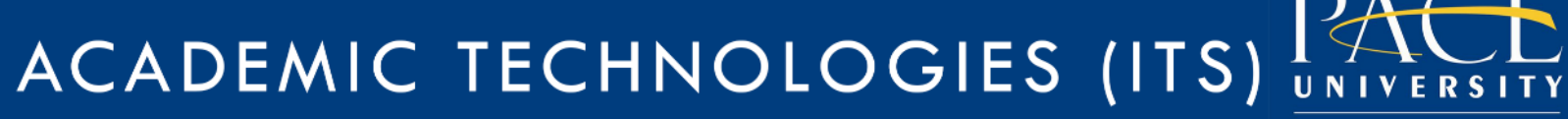

Work toward greatness.

### TUTORIAL

#### UNV-101-COPYING THE PAGE

This tutorial will show you how to place the UNV-101 page into your ePortfolio if it is not already in your list of pages. These steps apply will not apply for incoming students for fall 2014 who should already have the page in their ePortfolio.

1. Log in to https://eportfolio.pace.edu with your Pace username and password.

| Pace username: *                                                                                                    |
|----------------------------------------------------------------------------------------------------|
| Password: *                                                                                                    |
| Login                                                                                                    |
| For help, email<br>acadtech@pace.edu or contact<br>the ITS Helpdesk at<br>pacehelpdesk@pace.edu or<br>914-773-3333. |

## ACADEMIC TECHNOLOGIES (ITS)

Work toward greatness.

#### TUTORIAL

2. Click the **My ePortfolio** button.

| PACE UNIVERSITY Search |               |        |  |  |  |  |  |  |  |
|------------------------|---------------|--------|--|--|--|--|--|--|--|
| DASHBOARD              | MY EPORTFOLIO | GROUPS |  |  |  |  |  |  |  |
|                        |               |        |  |  |  |  |  |  |  |

3. Click Copy a Page.

| Pages                              |     |       |   |        |               |               |
|------------------------------------|-----|-------|---|--------|---------------|---------------|
| Search: (Title, description, tags) | Sor | t by: |   |        | + Create page | 省 Сору а раде |
| Title, description, tags           | •   |       | • | Search |               |               |

4. In the Search Pages box, type UNV-101. Then click Search.

| Copy a page or collection |        |  |  |  |  |  |  |
|---------------------------|--------|--|--|--|--|--|--|
| UNV-101                   | Search |  |  |  |  |  |  |
|                           |        |  |  |  |  |  |  |

# ACADEMIC TECHNOLOGIES (ITS)

#### Work toward greatness.

### TUTORIAL

5. Click **Copy page** next to the page titled **UNV-101** by Pace University ePortfolio.

| Copy a page or collection                                                                                                    |                |                            |  |  |  |  |  |  |
|----------------------------------------------------------------------------------------------------|----------------|----------------------------|--|--|--|--|--|--|
| UNV-101 Search                                                                                                    |                |                            |  |  |  |  |  |  |
| Here you can search through the pages that you are allowed to copy as a starting point for making a new<br>page. You can see a preview of each page by clicking on its name. Once you have found the page you wish<br>to copy, click the corresponding "Copy page" button to make a copy and begin customising it. You may<br>also choose to copy the entire collection that the page belongs to by clicking the corresponding "Copy<br>collection" button. |                |                            |  |  |  |  |  |  |
| COLLECTION TITLE                                                                                                    | PAGENAME       | OWNER                      |  |  |  |  |  |  |
|                                                                                                    | UNV-101        | Pace University ePortfolio |  |  |  |  |  |  |
|                                                                                                    | 🔔 Umme Kazmi 🖉 |                            |  |  |  |  |  |  |

## ACADEMIC TECHNOLOGIES (ITS) $I \curvearrowright$

Work toward greatness.

#### TUTORIAL

6. Check the **Page Title** field. Then click **Save**.

| Page title *                                                                                                    | UNV-101 v.2                                                                                                    |  |  |  |  |  |
|----------------------------------------------------------------------------------------------------|----------------------------------------------------------------------------------------------------|--|--|--|--|--|
|                                                                                                    |                                                                                                    |  |  |  |  |  |
| Page description                                                                                                    |                                                                                                    |  |  |  |  |  |
| ∨ Paragraph • B I 🗄                                                                                                    |                                                                                                    |  |  |  |  |  |
| The Pace Path is an innovative four-ye<br>become successful in college, career,<br>interpersonal relations, and organiza<br>academic program. This is accomplish<br>coaches, and mentors. | ear program unique to Pace University that helps each student<br>and life. Each student develops strengths in managing oneself,<br>tional awareness through co-curricular activities within an<br>hed through collaboration with Pace faculty, advisers, staff, |  |  |  |  |  |
| р                                                                                                    | Words: 55                                                                                                    |  |  |  |  |  |
| Tags                                                                                                    | Type in a search term Q                                                                                                    |  |  |  |  |  |
| Search for/enter tags for this item. Items sidebar.                                                                                                    | tagged with 'profile' are displayed in your                                                                                                    |  |  |  |  |  |
| Name display format *                                                                                                    | Display name (Umme Kazmi) 🔹                                                                                                    |  |  |  |  |  |
| How do you want people who look at you                                                                                                    | r page to see your name?                                                                                                    |  |  |  |  |  |
| Save                                                                                                    |                                                                                                    |  |  |  |  |  |

ACADEMIC TECHNOLOGIES (ITS)

Work toward greatness.

### TUTORIAL

#### 7. Now the **UNV-101** page is in your ePortfolio!

| Page saved successfully                                                                                                    |                                                                        |   |   |                                                        |          |           |     |                               |                                             |         |        |
|----------------------------------------------------------------------------------------------------|------------------------------------------------------------------------|---|---|--------------------------------------------------------|----------|-----------|-----|-------------------------------|---------------------------------------------|---------|--------|
| UNV-101 v.2   Edit content <sup>(3)</sup>                                                                                                    |                                                                        |   |   |                                                        |          |           |     |                               |                                             |         |        |
| Display page 🔓 Share page                                                                                                    |                                                                        |   |   |                                                        | 🖋 Edit d | conten    | t 🔲 | Edit layout                   | 🛟 Edit title an                             | d descr | iption |
| This area shows a preview of what your page looks like. Changes are saved automatically.<br>Drag blocks onto the page to add them. You can then also drag them around the page to change their position. |                                                                        |   |   |                                                        |          |           |     |                               |                                             |         |        |
| + A Text                                                                                                    | ÷                                                                      |   |   |                                                        |          |           |     |                               |                                             | ٥       | Û      |
| 🕂 🖾 Image                                                                                                    |                                                                        |   |   | U                                                      | NV 10    | <b>D1</b> |     |                               |                                             |         |        |
| ~ ⊞ <sup>Media</sup>                                                                                                    |                                                                        |   |   |                                                        |          |           |     |                               |                                             |         |        |
| V 🖋 Journals                                                                                                    |                                                                        |   |   |                                                        |          |           |     |                               |                                             |         |        |
| General  General  General  External  K                                                                                                    | ÷ SELF<br>REFLECTION:<br>"THIS I BELIEVE<br>STATEMENT"                 | ٥ | Û | + AWAREN<br>SELF AND<br>OTHERS:<br>CULTURE<br>DIVERSIT |          | ٥         | Û   | + PLA<br>FUTU<br>PATH<br>PLAN | NNING YOUR<br>JRE: PACE<br>I FOUR YEAR<br>N | ٥       | Û      |
|                                                                                                    | + RESPONSE TO<br>PACE ACTIVITIES 1<br>+ RESPONSE TO<br>PACE ACTIVITIES | ¢ | Û | REFLECTI                                               | ION      |           |     | + CDD                         |                                             | \$      | â      |
|                                                                                                    |                                                                        |   |   |                                                        |          |           | Â   | BUIL                          | DING A                                      |         |        |
|                                                                                                    |                                                                        | ø | Û | * AWAREN<br>PACE<br>RESOURC                            | CES:     |           | -   | WITH<br>CEN                   | WITH CAREER<br>CENTER: RESUME               |         |        |
|                                                                                                    | 2                                                                      | 2 |   | L INTERV<br>AND                                        | IEW      |           |     |                               |                                             |         |        |
|                                                                                                    | + RESPONSE TO                                                          | ۵ | Û | REFLECTI                                               | ON       |           |     |                               |                                             |         |        |